| Winlink Express 1.7.10.0 - KC2BTW                                                                             | - | × |
|----------------------------------------------------------------------------------------------------|---|---|
| KC2BTW - Settings Message Attachments Move To: Saved Items V Delete Open Session: Vara FM Winlink V Logs Help |   |   |
|                                                                                                    |   |   |
| No active session.                                                                                            |   |   |

## Figure 1 Select Message on menu.

- 1. COMPOSE AND POST THE WINLINK MESSAGE
  - a) On the menu, select Message (Figure 1)
  - b) Select New Message (first item)
  - c) This will open the new Message window.
- 2. New Message Window (Figure 2)
  - a) The Send As pull down menu should say Winlink message. If not, select and readjust.
  - b) Fill out the call sign (To box)
  - c) Fill out the subject
  - d) Message body (unmarked box) enter the complete text of the message.
  - e) When complete, click Post to Outbox.

| Enter a new me  | essage                                                              | _ | × |
|-----------------|---------------------------------------------------------------------|---|---|
| Post to Outbox  | Select Template Attachments Spell Check Save in Drafts Close        |   |   |
| From: KC2BTV    | N V Send as: Winlink Message V Request message receipt Set Defaults |   |   |
| <u>T</u> o:     |                                                                     |   |   |
| <u>C</u> c:     |                                                                     |   |   |
| Subject:        |                                                                     |   |   |
| <u>A</u> ttach: |                                                                     |   |   |
|                 |                                                                     |   |   |
|                 |                                                                     |   |   |
|                 |                                                                     |   |   |
|                 |                                                                     |   |   |

Figure 2: Compose message window.

- 3. Open Session (Figure 3)
  - a. To the right of the Open Session is a pull down menu. The two options to send a Winlink message is 1) VARA FM Winlink and 2) VARA HF Winlink.
  - b. Select the desired option and then click on the Open Session button.

| KC2BT        | W       |             |                             |             |   |        |               |                 |   | 1    |      |
|--------------|---------|-------------|-----------------------------|-------------|---|--------|---------------|-----------------|---|------|------|
| ings         | Message | Attachments | Move To:                    | Saved Items | ~ | Delete | Open Session: | Vara FM Winlink | ~ | Logs | Help |
| <u>ч</u>   Н | •       | 🗉 ≿   🛃   🖂 | 3   <del>&gt;&gt;</del>   🕜 | )           |   |        |               |                 |   |      |      |
|              |         |             |                             |             |   |        | • • • •       |                 |   |      |      |

Figure 3 VARA FM Selection

- 4. VARA FM Winlink Session (Figure 4)
  - a) Click on Channel Selection (top row) and select the call sign of the repeater to be used. The station selected should be displayed as show in the example, KD2DO-10. The frequency displayed is the frequency to set on the radio (145.03).
  - b) When ready to send, click on start (top row) to start a Winlink session and send the message.
  - c) When the session is complete, click on exit (top row) to exit.

| 🗱 Vara FM Winlink Session - KC2BTW    |                | ×                                      |
|---------------------------------------|----------------|----------------------------------------|
| Exit Settings Channel Selection Start | Stop Abort     |                                        |
| Connection: Direct KD2DO-10           | via KD2DO-10 , | Freq.: 145.030 Range: Bearing:         |
| Favorites:                            | ✓ Select       | Add to favorites Remove from favorites |

Figure 4 VARA FM Winlink Session

- 5. VARA HF Winlink Session (See Figure 5)
  - a. Channel Selection: Select Channel Selection (top row) to select the call sign of the repeater. There is a section below that displays the channel selection.
  - b. When the channel selection is complete, the call sign (here KD2DO-10) and the center frequency (3588.5 here) should be displayed. The center frequency is what the radio should be set to.
  - c. When ready to send, click on the Start button (top row). When the message is sent and the session is complete, click on the Exit button (top row).

|               | K Session - KCZBI | vv        |            |              |            |            |            | _      |           | ^ |
|---------------|-------------------|-----------|------------|--------------|------------|------------|------------|--------|-----------|---|
| Exit Settings | Channel Selection | Map Fore  | cast Auto  | -connect     | Next chan. | Start 5    | top Abort  |        |           |   |
| KD2DO-11      | Center Freq:      | 14096.500 | Dial Freq: | 14095.000    | Bandwidth  | : 2300     | Bearing: 1 | 31 Qua | ality: 92 |   |
| Favorites:    |                   |           | Select     | Add to favor | rites Remo | ve from fa | vorites    |        |           |   |

Figure 5 VARA HF Winlink Session